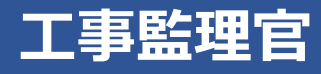

# 操作マニュアル8章 案件を完了する

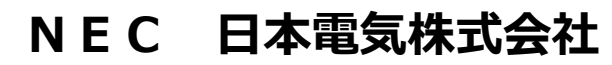

Copyright(C) 2024 NEC Corporation

M-202411-01

## 8 案件を完了する

終了した案件の完了手続きを行います。

## 8.1 案件の完了について

完了メニューで、終了した工事案件または業務案件を完了します。

| ▲ 工事監理官<br>情報共有システム |                                                                                                    | 2                                                                                     | 024年08月08日(木)19:57                               | 現場代理人 さん ログアウト                                                                                                    | ×<br>೭೮ವ     |
|---------------------|----------------------------------------------------------------------------------------------------|---------------------------------------------------------------------------------------|--------------------------------------------------|----------------------------------------------------------------------------------------------------|--------------|
| ま類・成果品データ         ・ | <ul> <li>※ コミュニケーション</li> <li>連絡&gt;</li> <li>電子会議室&gt;</li> <li>電子局示板&gt;</li> <li>Web会議&gt;</li> <li>Web会議&gt;</li> <li>第二次→</li> <li>利用状況&gt;</li> <li>標準構要一覧&gt;</li> <li>個人情報変更&gt;</li> <li>マニュアル・FAQ;</li> </ul> | <ul> <li>細胞のなど、</li> <li>スケジュール &gt;</li> <li>工程管理 &gt;</li> <li>進歩一覧 &gt;</li> </ul> | ▲ 案件関係者の情報<br>・ 連絡先照会 ><br>1担当者変更 ><br>・ 権限者設定 > | <ul> <li>移行前のデータ<br/>(202Y/MM/DD以前)</li> <li>書類一覧&gt;</li> <li>オンライン電子納品&gt;</li> <li>検査対象・設定出力&gt;</li> <li>検査対象ダウンロード&gt;</li> </ul> |              |
| 案件の完了               |                                                                                                    | 終了した工事案件。<br>操作方法について(                                                                | または業務案件をデ<br>は、 🚺 「8.2 案件                        | 記了します。<br>牛を完了する」を参                                                                                                    | <br>照してください。 |
| 案件完了の取り消            | iL                                                                                                    | 完了の操作を行った<br>操作方法について(                                                                | た案件を継続状態()<br>は、 🚺 「8.3 案件                       | こします。<br>牛を継続する」を参                                                                                                    | 照してください。     |

#### 8.1.1 案件一覧画面について

案件完了の操作は案件一覧画面で行います。案件一覧画面では、案件の処理状態と案件状況が以下のように表示されます。

#### 案件の処理状態

「処理状態」には、以下のように処理状態が表示されます。 表示されている文字をクリックすると、現在の処理状況が別画面で表示されます。

|       |                                                                            |           |                                                                                                    |                   |                                                                                                    | 信頼共有システム            |      |
|-------|----------------------------------------------------------------------------|-----------|----------------------------------------------------------------------------------------------------|-------------------|----------------------------------------------------------------------------------------------------|---------------------|------|
|       |                                                                            |           | グループ :                                                                                                    | 工事監理官事與所<br>案件名:- |                                                                                                    | 案件完了申請済<br>案件名称:○○〕 | [事   |
|       |                                                                            |           |                                                                                                    |                   |                                                                                                    | 第行日41               | 40.8 |
| (*)   | > >                                                                        |           |                                                                                                    |                   |                                                                                                    | 2024/06/27 16:38:06 |      |
| 室件久施  | 納品情報                                                                       | 相当者数      | 案件状况                                                                                                    | 机理状器              |                                                                                                    | 2024/06/27 16:37:27 | ý.   |
|       | n.aminta                                                                   | 100-10000 | 2511.0.00                                                                                                    |                   |                                                                                                    | 2024/06/27 16:36:26 |      |
|       |                                                                            |           |                                                                                                    |                   |                                                                                                    | 2024/06/27 16:29:08 |      |
| 00010 | 納品対象外                                                                      | 5人        | 生議法                                                                                                    | 処理史 🗗             |                                                                                                    | 2024/06/27 16:28:36 | ×    |
|       | > >>                                                                       |           |                                                                                                    |                   |                                                                                                    |                     | _    |
|       | <ul> <li>医 2000</li> <li>西 2000</li> <li>西 2000</li> <li>西 2000</li> </ul> |           | 変化化物         通知指数         期時前数           2001日 日         利益対象         5人           〇〇〇〇日 日         利益対象         5人 |                   | グループ:正単転型営業用用     重用名::       図用名:#     ●       製作名曲     納油結婚     用当常数       2001第 日     H品対動外     5人     野満原       (1) 日     ●     ● |                     |      |

| 属件完了申請済             |         |                   |  |
|---------------------|---------|-------------------|--|
| <b>案件名称:○○Ⅰ</b>     | 事       |                   |  |
| 実行日付                | 処理状態    | 案件完了情報            |  |
| 2024/06/27 16:38:06 |         | 素件売了処理が正常に終了しました。 |  |
| 2024/06/27 16:37:27 | 処理中     | 素件売了処理を実行しました。    |  |
| 2024/06/27 16:36:26 |         | 完了した責件を経続しました。    |  |
| 2024/06/27 16:29:08 |         | 案件売了処理が正常に終了しました。 |  |
|                     | (0.28th | 案件表で処理を実行しました。    |  |

| 処理状態 | 内容                        |
|------|---------------------------|
| 空白   | 処理していない状態です。              |
| 処理中  | 強制決裁、案件完了、継続それぞれ処理中の状態です。 |

工事監理官 操作マニュアル

| 処理状態 | 内容                                |
|------|-----------------------------------|
| 決裁済  | 強制決裁処理が正常に終了した状態です。               |
| 登録済  | 案件完了処理が正常に終了した状態です。               |
| エラー  | 強制決裁、案件完了、継続それぞれ処理中にエラーが発生した状態です。 |

#### 案件状況

「案件状況」には、以下のように案件状態が表示されます。

| 案件一覧               |                        |       |      | グループ :: | I 事監理官事務所<br>案件名:- |
|--------------------|------------------------|-------|------|---------|--------------------|
| 案件一覧               |                        |       |      |         |                    |
| 全1件中 1-1件を表示しています。 | $\ll$ $<$ $>$ $\gg$    |       |      |         |                    |
| <u>工事番号</u>        | 案件名称                   | 納品情報  | 担当者数 | 案件状況    | 処理状態               |
| <u>事業名:○○事業</u> ■  |                        |       |      |         |                    |
| ΑΧΧΧΧΧΧΧΧΧΧΧΧΧ     | <u>○00</u> 1更 <b>□</b> | 納品対象外 | 5人   | 未完了     |                    |
|                    |                        |       |      |         |                    |

| 処理状態  | 内容                   |
|-------|----------------------|
| 未完了   | 完了画面で「完了」をしていない状態です。 |
| 申請済   | 完了処理中の状態です。          |
| 完了エラー | 完了処理結果エラーの状態です。      |
| 完了    | 完了処理結果正常の状態です。       |
| 継続    | 完了画面で「継続」した後の状態です。   |

## 8.2 案件を完了する

1

終了した工事案件または業務案件を完了します。

≡ >「事業・案件の情報」の「完了」をクリックする

| エ事監理官     情報共有システム                                                                                                    |                                                                                                    |                                                                                       | 2024年08月08日(木)19:57                                                                         | 現場代理人 さん ログアウト                                                                                                    | <b>X</b><br>೭೮ವ |
|----------------------------------------------------------------------------------------------------|----------------------------------------------------------------------------------------------------|---------------------------------------------------------------------------------------|---------------------------------------------------------------------------------------------|----------------------------------------------------------------------------------------------------|-----------------|
| 書類・成果品データ<br>書類一覧 ><br>・ 共有書類 ><br>電子成果品 ><br>ダウンロード ><br>オンライン電子納品 ><br>MCC連携 ><br>・ 納品前チェック ><br>・ 写真登録 >                        | <ul> <li>◆ コミュニケーション</li> <li>連絡 &gt;</li> <li>電子会議室 &gt;</li> <li>電子掲示板 &gt;</li> <li>Web会選 &gt;</li> </ul>                               | <ul> <li>スケジュール</li> <li>スケジュール &gt;</li> <li>工程管理 &gt;</li> <li>進歩一覧 &gt;</li> </ul> | <ul> <li>▲▲ 案件関係者の情報</li> <li>連絡先照会 &gt;</li> <li>担当者変更 &gt;</li> <li>権限者設定 &gt;</li> </ul> | <ul> <li>移行前のデータ<br/>(202Y/MM/DD以前)</li> <li>書類一覧 &gt;</li> <li>オンライン電子納品 &gt;</li> <li>検査対象・設定出力 &gt;</li> <li>検査対象ダウンロード &gt;</li> </ul> |                 |
| <ul> <li>         ・ 野業・案件の情報         ・ 昭会・変更         ・ 完了 &gt;         ・         ・ 売了 &gt;         ・         ・         ・</li></ul> | <ul> <li>         ・利用状況 &gt;         ・標準帳票一覧 &gt;         ・個人情報変更 &gt;         ・マニュアル・FAQ &gt;         ・マニュアル・FAQ &gt;         </li> </ul> |                                                                                       |                                                                                             |                                                                                                    |                 |

案件一覧画面が表示されます。

#### 2 該当案件の案件状況をクリックする

| ,<br>案件一覧          |      |              |                           |           |       |      | グループ : : | [事監理官事務所<br>案件名:- |
|--------------------|------|--------------|---------------------------|-----------|-------|------|----------|-------------------|
| 案件一覧               |      |              |                           |           |       |      |          |                   |
| 全1件中 1-1件を表示して     | います。 |              | $\langle \langle \rangle$ | $\rangle$ |       |      |          |                   |
| 工事番号               | 2    |              | 案件名称                      |           | 納品情報  | 担当者数 | 案件状况     | 処理状態              |
| 事業名:○○事業 🗖         |      |              |                           |           |       |      |          |                   |
| AXXXXXXXXXXXXXXXXX |      | <u>0001#</u> |                           |           | 納品対象外 | 5人   | 未完了      |                   |
|                    |      |              | $\langle \langle \rangle$ | >] [>>]   |       |      |          |                   |
|                    |      |              |                           |           |       |      |          |                   |

案件完了登録画面が表示されます。

#### 3 案件を完了する

選択した案件で提出された書類の決裁がすべて完了している場合は「チェック」と「完了」が表示されます。

1 「チェック」をクリックする

| 家件完了登      | v <del>纪</del>     |        |  | グループ:工事監理官事務所 |
|------------|--------------------|--------|--|---------------|
|            |                    |        |  | ¥ff名:-        |
| 案件情報       |                    |        |  |               |
| 案件名称       | 00I#               |        |  |               |
| 工期         | 2024/03/07 - 2024/ | /05/10 |  |               |
| 請負金額       | 6,000,000,000      | 円(税込み) |  |               |
| 消費税        | 600,000,000        | Ħ      |  |               |
|            |                    |        |  |               |
| 成果品件数      |                    |        |  |               |
| 成果品が登録され   | にいません。             |        |  |               |
|            |                    |        |  |               |
|            |                    |        |  |               |
|            |                    |        |  |               |
| ※()内は、成果品に | 含まれるオリジナルファイルの     | 件数です。  |  |               |
|            |                    |        |  |               |
| 戻る         |                    |        |  | チェック 第7 🥋     |

#### チェック結果が表示されます。

エラーがある場合は、「チェック結果」にエラーの内容が表示されます。表示内容に従って処 理してください。

#### (2) エラーがなければ、「完了」をクリックする

| チェック結果        |         |
|---------------|---------|
| エラーはありませんでした。 |         |
| 戻る            | チェック 完了 |

確認メッセージが表示されます。

#### 「はい」をクリックする

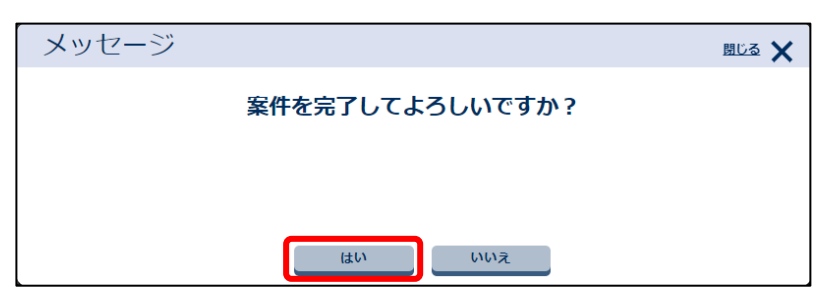

4

## 5 「はい」をクリックする

| メッセージ                                                                | 問じる 🗙 |
|----------------------------------------------------------------------|-------|
| 案件完了を申請しますか?                                                         |       |
| 案件完了を申請します。<br>申請後は、案件情報を参照することはできません。<br>なお、完了処理が終了するまでには暫く時間を要します。 |       |
| はいいえ                                                                 |       |
| 案件完了結果画面が表示されます。                                                     |       |
| ,<br>案件完了結果                                                          |       |
| 処理は正常に終了しました。                                                        |       |
|                                                                      |       |
|                                                                      |       |

同時に、案件完了申請済画面が別ウィンドウで表示されます。完了申請済みであることを証明す る際、この画面を印刷して、ご利用ください。「閉じる」をクリックすると、案件完了申請済画面 が閉じます。

| 案件完了申請済                           |
|-----------------------------------|
| 以下の案件は、情報共有システム上で案件完了処理済みとなっています。 |
| OCIŧ                              |
| 2024年06月27日                       |
| 現場太郎                              |
|                                   |
|                                   |
|                                   |

#### 6 「戻る」をクリックする

| 戻る           | $\overline{\mathbf{x}}$ |
|--------------|-------------------------|
| 案件一覧画面に戻ります。 |                         |

申請処理が完了すると、「案件状況」が「完了」に変わります。

| 案件一賢          | <b>生</b><br>11. |         |                     |       |      | グループ : 1 | 工事監理官事務所<br>案件名:- |
|---------------|-----------------|---------|---------------------|-------|------|----------|-------------------|
| 案件一覧          |                 |         |                     |       |      |          |                   |
| 全1件中 1-1件を    | 表示しています。        |         | $\ll$ $<$ $>$ $\gg$ |       |      |          |                   |
|               | 工事番号            | 案件名称    | i                   | 納品情報  | 担当者数 | 案件状況     | 処理状態              |
| <u>事業名:00</u> | 事業 🗆            |         |                     |       |      |          |                   |
| AXXXXXXXXXXXX | XXX             | ×OOI® ■ |                     | 納品対象外 | 5人   | 完了       |                   |
|               |                 |         | $\ll < > \gg$       |       |      |          |                   |

#### 成果品件数表示について

案件完了登録画面の「成果品件数」には、案件に含まれる成果品の件数情報が表示されます。表示される 情報は以下のとおりです。

| 成果品件数        |                                |
|--------------|--------------------------------|
| 案件基本情報       | 入力済                            |
| MEET(打合せ簿)   | 2(4)件【未入力:0件、一時保存:0件、納品対象外:0件】 |
| DRAWINGF(工事务 | R成図) 1(1)件【一時保存:0件、納品対象外:0件】   |
| REGISTER(台帳) | 3(2)件【一時保存:1件、納品対象外:1件】        |
|              |                                |
|              |                                |
|              |                                |

| 処理状態                    | 内容                                      |
|-------------------------|-----------------------------------------|
| 案件基本情報の入力状況             | 案件基本情報が入力されている場合に「入力済」と表示されます。          |
| 測量、地質、i-Constructionの有無 | 測量、地質、i-Constructionの情報がある場合は、それぞれ「あり」と |
|                         | 表示されます。                                 |
| 各種書類の件数情報               | 各種書類(打合せ簿、施工計画書、その他資料、報告書、保全に関する        |
|                         | 資料、工程表、機材関係資料、施工関係資料、検査関係資料、発生材関        |
|                         | 係資料、業務関係資料)の成果品件数とファイル数の合計(括弧内)         |
|                         | が、電子成果品の状態(未入力、一時保存、納品対象外)ごとの成果品        |
|                         | 件数と共に表示されます。                            |
| 各種図面の件数情報               | 各種図面(図面、発注図、完成図)、写真、台帳(一般土木・土木設計        |
|                         | 業務・電気の場合)の成果品件数とファイル数の合計(括弧内)が、電        |
|                         | 子成果品の状態(一時保存、納品対象外)ごとの成果品件数と共に表示        |
|                         | されます。                                   |

| 処理状態             | 内容                               |
|------------------|----------------------------------|
| 設備図書、完成図書、台帳(機械の | 設備図書、完成図書、台帳の情報がある場合は、それぞれ「あり」と表 |
| 場合)の有無           | 示されます。                           |

#### 完了申請済画面再表示

案件状況が完了または完了エラー状態の場合、案件申請済画面を再表示させることができます。 案件完了登録画面で「完了申請済画面再表示」をクリックすると、案件完了申請済画面が再表示されます。

### 8.3 案件を継続する

完了の操作を行った案件を継続状態にします。

#### 1 該当案件を表示する

該当案件の表示方法については、 🏹 「8.2 案件を完了する」 を参照してください。 案件一覧画面が表示されます。

#### 2 該当案件の「案件状況」の「完了」をクリックする

| 案件一覧               |                     |       |      | グループ :: | 工事監理官事務所<br>案件名:- |
|--------------------|---------------------|-------|------|---------|-------------------|
| 案件一覧               |                     |       |      |         |                   |
| 全1件中 1-1件を表示しています。 | $\ll$ $<$ $>$ $\gg$ |       |      |         |                   |
| 工事番号               | 案件名称                | 納品情報  | 担当者数 | 案件状況    | 処理状態              |
| 事業名:○○事業 ■         |                     |       |      |         |                   |
| AXXXXXXXXXXXXXXXX  | ×OOI# 5             | 納品対象外 | 5人   | 完了      |                   |
|                    |                     |       |      |         |                   |

案件完了登録画面が表示されます。

#### 3 案件名称を確認し、「継続」をクリックする

| 案件完了登録        | Į                      |                   |    | グループ:工事監理官事務所<br>案件名:- |
|---------------|------------------------|-------------------|----|------------------------|
| 案件情報          |                        |                   |    |                        |
| 案件名称          | OOI事                   |                   |    |                        |
| 工期            | 2024/03/07 - 2024/     | 05/10             |    |                        |
| 請負金額          | 6,000,000,000          | 円(税込み)            |    |                        |
| 消費税           | 600,000,000            | Ħ                 |    |                        |
| 成果品件数         |                        |                   |    |                        |
| 案件基本情報        | 入力済                    |                   |    |                        |
| MEET (打合せ薄)   | 2(4)件【未入力:0件           | 一時保存:0件、納品対象外:0件】 |    |                        |
| DRAWINGF(工事完  | 居 <b>成図)</b> 1(1)件【一時係 | 存:0件、納品対象外:0件】    |    |                        |
| REGISTER (台帳) | 3(2)件【一時保存:14          | 牛、納品対象外:1件】       |    |                        |
|               |                        |                   |    |                        |
| 戻る            |                        |                   | 継続 | 完了済画面再表示 🗖 🗔           |

確認メッセージが表示されます。

### **4** 「はい」をクリックする

| メッセージ      |                | 閉じる 🗙 |
|------------|----------------|-------|
| 案          | 牛を継続してよろしいですか? |       |
|            |                |       |
|            |                |       |
|            |                |       |
| 案件継続結果画面かま | 表示されます。        |       |

| ァ<br>案件継続結果   | グループ:工事監理官事務所<br>案件名:- |
|---------------|------------------------|
| 処理は正常に終了しました。 |                        |
|               |                        |
|               |                        |

#### 5 「戻る」をクリックする

| 戻る                 |                     |       |      |        | $\overline{\mathbf{x}}$ |
|--------------------|---------------------|-------|------|--------|-------------------------|
| 案件一覧画面に戻り          | ます。                 |       |      |        |                         |
| 申請処理が完了する          | と、「案件状況」が「継続」に変     | 変わりま  | す。   |        |                         |
| ,<br>案件一覧          |                     |       |      | グループ : | 工事監理官事務所<br>案件名:-       |
| 案件一覧               |                     |       |      |        |                         |
| 全1件中 1-1件を表示しています。 | $\ll$ $<$ $>$ $\gg$ |       |      |        |                         |
| 工事番号               | 案件名称                | 納品情報  | 担当者数 | 案件状況   | 処理状態                    |
| <u>事業名:○○事業</u> ■  |                     |       |      |        |                         |
| AXXXXXXXXXXXXXXXX  | <u>0001事</u> 日      | 納品対象外 | 5人   | 継続     |                         |

 $\ll$  < >  $\gg$